## How to import your text file into excel

Save your report in Simfini/Akkoord as a text file

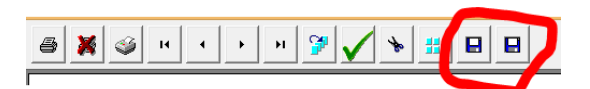

Open excel

Click on the data tab and then click on the button "From Text"

Select the text file and click on import

| ×                     | Import Text File                          | 2                                      |                           | ×     |                    |
|-----------------------|-------------------------------------------|----------------------------------------|---------------------------|-------|--------------------|
| 🔄 🌛 👻 🕆 📜 « Local     | Disk (C:) → SOFTFARM → SimFini → 7.0d → [ | DATA028 ~                              | C Search DATA028          | Q     |                    |
| Organize 👻 New folder |                                           |                                        | #= • 🔲                    | 0     |                    |
| ^                     | Name                                      | Date modified                          | Type Size                 |       |                    |
| Computer              | bateregister.txt                          | 27\11\13 11:29 AM                      | Text Document             | 25 KB |                    |
| AdminC61 (\\SOF       |                                           |                                        |                           |       |                    |
| Marie (admin1)        |                                           |                                        |                           |       | If the filetype is |
| ADMIN1                |                                           |                                        |                           |       | should select      |
| HERCULES-PC           |                                           |                                        | All Files (* *)           |       | All Files here.    |
| RNP009D7D             |                                           |                                        | All Files (*.*)           | · · · |                    |
| ~ <                   |                                           |                                        | Text Files (*.prn;*.txt;* | .csv) |                    |
| File name:            | : bateregister.txt                        | `````````````````````````````````````` | ·                         | _     |                    |
|                       |                                           | Tools                                  | Import Cancel             |       |                    |

Make sure that everything is the same as the picture below (step 1)

| Text Import Wizard - Step 1 of 3                                                                                                    | ? ×                 |
|----------------------------------------------------------------------------------------------------|---------------------|
| The Text Wizard has determined that your data is Fixed Width.                                                                                                    |                     |
| If this is correct, choose Next, or choose the data type that best describes your data.                                                                                                    |                     |
| Choose the file type that best describes your data:                                                                                                    |                     |
| <ul> <li><u>Delimited</u> - Characters such as commas or tabs separate each field.</li> </ul>                                                                                                    |                     |
| • Fixed width - Fields are aligned in columns with spaces between each field.                                                                                                    |                     |
| Start import at row: 1 🗣 File grigin: Windows (ANSI)                                                                                                    | ~                   |
| ✓ My data has headers.                                                                                                    |                     |
| Preview of file C:\SOFTFARM\SimFini\7.0d\DATA028\bateregister.txt.                                                                                                    |                     |
| 1 Belastin<br>2 muller<br>3 soos op.: 28\02\13<br>4 Kortearnum Beleggings                                                                                                    | waardes Bateregis ^ |
| S         Bate beskrywing         Hvl         Boekwai           6         D10         VKB BELEGGING L1032734         0         102                                                                                                    | rde<br>52.00 ✓      |
| < compared with the second second sec | >                   |
| Cancel < Back New                                                                                                    | > <u>F</u> inish    |

If the settings are the same – click on next

| Text Import W                                                                                                    | /izard - Step 2 | of 3                                           | ?          | × |
|----------------------------------------------------------------------------------------------------|-----------------|------------------------------------------------|------------|---|
| This screen lets you set field widths (column breaks).<br>Lines with arrows signify a column break.                                                     |                 |                                                |            |   |
| To CREATE a break line, click at the desired position.<br>To DELETE a break line, double click on the line.<br>To MOVE a break line, click and drag it. |                 |                                                |            |   |
| Data preview                                                                                                    | 50              | 60 70                                          | 80         | L |
| muller<br>soos op.: 28\02\13<br>Korttermyn Beleggings<br>Bate beskrywing<br>D10 VKB BELEGGING L1032734                                                  | Hvl             | Belastingwaardes<br>Boekwaarde<br>0 102,552.00 | Bateregist |   |
| <                                                                                                    |                 |                                                | 3          | > |
| Cancel                                                                                                    | < <u>B</u> ack  | Next >                                         | Einisl     | h |

Now you will have a screen indicating where the columns are (you are able to insert, change and delete the columns) Also called the break line. Here is an example. (step2)

|                        |                                                                         | Text Imp                                                                       | oort Wizard - Ste                               | ep 2 of 3                         | ?                                 | ×         |
|------------------------|-------------------------------------------------------------------------|--------------------------------------------------------------------------------|-------------------------------------------------|-----------------------------------|-----------------------------------|-----------|
| This scre<br>Lines wit | en lets you set field<br>h arrows signify a co                          | widths (column breaks).<br>Iumn break.                                         |                                                 |                                   |                                   |           |
| To C<br>To D<br>To N   | REATE a break line, c<br>ELETE a break line, c<br>10VE a break line, cl | click at the desired positior<br>double click on the line.<br>ick and drag it. | <b>.</b>                                        |                                   |                                   |           |
| Data gr                | review                                                                  | 0 <u>70</u>                                                                    | şo <u>ş</u> o,                                  | 100 110                           | 120                               | <u> </u>  |
|                        | 22\03\11<br>24\05\11<br>06\12\01<br>19\04\11                            | 75,398.62<br>1,095,711.52<br>4,100.00<br>3,200.00                              | 60,318.89<br>876,569.19<br>4,100.00<br>2,560.00 | 22,619.58<br>328,713.44<br>960.00 | 15,079.73<br>219,142.33<br>640.00 | -         |
| <                      |                                                                         |                                                                                | Cancel <                                        | E Back                            | ext > Eir                         | ><br>nish |

|                                                                    | Text Imp                                                   | port Wizard - Ste                                                       | ep 2 of 3                                    | ?                                        | ×               |
|--------------------------------------------------------------------|------------------------------------------------------------|-------------------------------------------------------------------------|----------------------------------------------|------------------------------------------|-----------------|
| is screen lets you set field                                       | widths (column breaks).                                    |                                                                         |                                              |                                          |                 |
| les with arrows signify a ci                                       | olumn break.                                               |                                                                         |                                              |                                          |                 |
| To CREATE a break line,                                            | click at the desired position                              | n.                                                                      |                                              |                                          |                 |
| To DELETE a break line,                                            | double click on the line.                                  |                                                                         |                                              |                                          |                 |
| To MOVE a break line, c                                            | lick and drag it.                                          |                                                                         |                                              |                                          |                 |
|                                                                    |                                                            |                                                                         |                                              |                                          |                 |
|                                                                    |                                                            |                                                                         |                                              |                                          |                 |
|                                                                    |                                                            |                                                                         |                                              |                                          |                 |
|                                                                    |                                                            |                                                                         |                                              |                                          |                 |
|                                                                    |                                                            |                                                                         |                                              |                                          |                 |
|                                                                    |                                                            |                                                                         |                                              |                                          |                 |
|                                                                    |                                                            |                                                                         |                                              |                                          |                 |
|                                                                    |                                                            |                                                                         |                                              |                                          |                 |
| Data <u>p</u> review                                               |                                                            |                                                                         |                                              |                                          |                 |
| Data preview<br>50 (                                               | şo <u>7</u> 0                                              | 80 90                                                                   | 100 110                                      | 120                                      |                 |
| ata preview<br>50                                                  | şo                                                         | 80 90                                                                   | 100                                          | 120                                      | <br>            |
| Data <u>p</u> review                                               | 50 70                                                      | <u>80</u>                                                               | 100 110                                      | 120                                      | ^               |
| 22\03\11                                                           | 50 70<br>75,398.62                                         | 80 90<br>60,318.89                                                      | 100 110<br>22, 619.58                        | 120                                      | <br>]^          |
| 22\03\11<br>24\05\11<br>06\12\01                                   | 50 70<br>75,398.62<br>1,095,711.52<br>4,100.00             | 80 90<br>60,318.89<br>876,569.19<br>4,100.00                            | 100 110<br>22,619.58<br>328,713.44           | 120<br>15,079.73<br>219,142.33           | ^               |
| 22\03\11<br>24\05\11<br>06\12\01<br>19\04\11                       | 50 70<br>75,398.62<br>1,095,711.52<br>4,100.00<br>3,200.00 | <pre>80 90<br/>60,318.89<br/>876,569.19<br/>4,100.00<br/>2,560.00</pre> | 100 110<br>22,619.58<br>328,713.44<br>960.00 | 120<br>15,079.73<br>219,142.33<br>640.00 | ^^^             |
| 22\03\11<br>24\05\11<br>06\12\01<br>19\04\11                       | 0 70<br>75,398.62<br>1,095,711.52<br>4,100.00<br>3,200.00  | 80 90<br>60,318.89<br>876,569.19<br>4,100.00<br>2,560.00                | 100 110<br>22,619.58<br>328,713.44<br>960.00 | 120<br>15,079.73<br>219,142.33<br>640.00 | <br>^<br>~<br>~ |
| Data preview<br>50<br>22\03\11<br>24\05\11<br>06\12\01<br>19\04\11 | 50 70<br>75,398.62<br>1,095,711.52<br>4,100.00<br>3,200.00 | 80 90<br>60,318.89<br>876,569.19<br>4,100.00<br>2,560.00                | 100 110<br>22,619.58<br>328,713.44<br>960.00 | 120<br>15,079.73<br>219,142.33<br>640.00 |                 |
| Data greview<br>50<br>22\03\11<br>24\05\11<br>06\12\01<br>19\04\11 | 50 70<br>75,398.62<br>1,095,711.52<br>4,100.00<br>3,200.00 | <pre>80 90<br/>60,318.89<br/>876,569.19<br/>4,100.00<br/>2,560.00</pre> | 100 110<br>22,619.58<br>328,713.44<br>960.00 | 120<br>15,079.73<br>219,142.33<br>640.00 |                 |

## When you are finished click on next

|                                                                                                    | Text Import \                                                    | Nizard - Step                                          | 3 of 3                                                            | ? ×                                                      |
|----------------------------------------------------------------------------------------------------|------------------------------------------------------------------|--------------------------------------------------------|-------------------------------------------------------------------|----------------------------------------------------------|
| This screen lets you select each column<br>Column data format<br>© <u>G</u> eneral<br>] Iext<br>Date: DMY<br>Do not import column (skip)<br>Data preview | and set the Data Form<br>'General' converts n<br>values to text. | at.<br>umeric values to nur                            | nbers, date values to dates,<br>Advanced                          | and all remaining                                        |
| General<br>muller<br>soos op.: 28\02\13<br>D480 APPELSORTEERMA<br>D520 ARTA AARTAPPEL<br>D656 AWEGAAR NR1<br>D657 AWEGAAR NR2                            | g<br>Sjien<br>Masjien                                            | eneral<br>22\03\11<br>24\05\11<br>06\12\01<br>19\04\11 | GenerGeneral<br>75,398.62<br>1,095,711.52<br>4,100.00<br>3,200.00 | General ^<br>60,318.8<br>876,569.1<br>4,100.<br>2,560. ~ |
|                                                                                                    | Cancel                                                           | < <u>B</u> ac                                          | k Next >                                                          | Einish                                                   |

Click on finish (step 3)

| Import Data 🛛 ? 🗙                                       |
|---------------------------------------------------------|
| Select how you want to view this data in your workbook. |
| Table                                                   |
| 📝 💮 PivotTable Report                                   |
| PivotChart                                              |
| Only Create Connection                                  |
| Where do you want to put the data?                      |
| Existing worksheet:                                     |
| =\$G\$3                                                 |
| O New worksheet                                         |
| Add this data to the Data Model                         |
| Properties OK Cancel                                    |

Click now on ok

Your information should now be correct in your excel file, if not, start again and make sure of all the break lines in step 2.